# Come importare un certificato sugli switch serie Sx350 e Sx550X

# Obiettivo

Questo documento descrive i passaggi per importare un certificato sugli switch serie Sx350 e Sx550X usando l'interfaccia grafica dell'utente (GUI) e l'interfaccia della riga di comando (CLI).

# Sommario

- Introduzione
- Dispositivi e versione software interessati
- Prerequisiti
- Importazione tramite GUI
- Errori possibili Intestazione chiave mancanteImpossibile caricare errore di chiave pubblica
- Importazione tramite CLI
- <u>Conclusioni</u>

# Introduzione

Uno dei problemi riscontrati durante l'importazione di un certificato sugli switch Sx350 e Sx550X è che l'*intestazione della chiave* dell'utente *è mancante* e/o *non è stata in grado di caricare* gli errori della *chiave pubblica*. In questo documento verrà illustrato come superare questi errori per importare correttamente un certificato. Un certificato è un documento elettronico che identifica un individuo, un server, una società o un'altra entità e associa tale entità a una chiave pubblica. I certificati vengono utilizzati in una rete per fornire un accesso sicuro. I certificati possono essere autofirmati o firmati digitalmente da un'Autorità di certificazione (CA) esterna. Un certificato autofirmato, come indica il nome, è firmato dal proprio creatore. Le CA gestiscono le richieste di certificati e rilasciano i certificati alle entità partecipanti, ad esempio host, dispositivi di rete o utenti. Un certificato digitale firmato da CA è considerato uno standard del settore e più sicuro.

### Dispositivi e versione software interessati

- SG350 versione 2.5.0.83
- SG350X versione 2.5.0.83
- SG350XG versione 2.5.0.83
- SF350 versione 2.5.0.83
- SG550X versione 2.5.0.83
- SF550X versione 2.5.0.83
- SG550XG versione 2.5.0.83
- SX550X versione 2.5.0.83

# Prerequisiti

Ènecessario disporre di un certificato autofirmato o di un certificato dell'Autorità di certificazione (CA). In questo articolo sono illustrate le procedure per ottenere un certificato autofirmato. Per ulteriori informazioni sui certificati CA, fare clic <u>qui</u>.

### Importazione tramite GUI

#### Passaggio 1

Accedere alla GUI dello switch immettendo il nome utente e la password. Fare clic su Log In.

| uluilu<br>cisco | Switch | Application: Switch Management |
|-----------------|--------|--------------------------------|
|                 |        | Username: 1                    |
|                 |        | Password: 2                    |
|                 |        | Language: English 🗹            |
|                 |        | Log In 3                       |

#### Passaggio 2

Dalla *modalità di visualizzazione* in alto a destra nell'interfaccia utente, scegliere **Advanced** (Avanzate) dall'elenco a discesa.

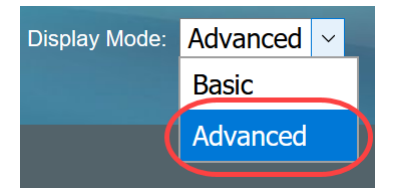

#### Passaggio 3

Selezionare Protezione > Server SSL > Autenticazione server SSL.

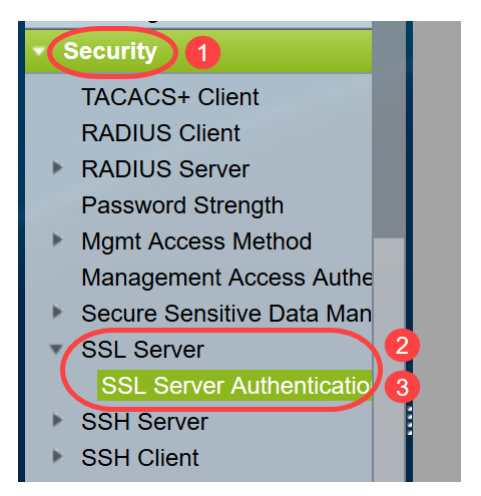

#### Passaggio 4

Selezionare uno dei certificati *generati automaticamente*. Selezionare l'*ID certificato* 1 o 2 e fare clic sul pulsante **Modifica**.

| SSL Server Authentication Settings                                  |             |                   |                   |          |       |         |             |             |                    |
|---------------------------------------------------------------------|-------------|-------------------|-------------------|----------|-------|---------|-------------|-------------|--------------------|
| SSL Active Certificate Number:   1  2                               |             |                   |                   |          |       |         |             |             |                    |
| Apply Cancel                                                        |             |                   |                   |          |       |         |             |             |                    |
| SSL Server Key Ta                                                   | ble         |                   |                   |          |       |         |             |             |                    |
| Certificate ID                                                      | Common Name | Organization Unit | Organization Name | Location | State | Country | Valid From  | Valid To    | Certificate Source |
|                                                                     | 0.0.0.0     |                   |                   |          |       |         | 2015-Dec-10 | 2016-Dec-09 | Auto Generated     |
| <b>2</b> 2                                                          | 0.0.0.0     |                   |                   |          |       |         | 2015-Dec-10 | 2016-Dec-09 |                    |
| Edit Generate Certificate Request Import Certificate Details Delete |             |                   |                   |          |       |         |             |             |                    |

### Passaggio 5

Per generare un certificato autofirmato, nella nuova finestra popup abilitare *Regenerate RSA Key* e immettere i seguenti parametri:

Lunghezza chiave

Nome comune

Unità organizzativa

Nome organizzazione

Posizione

State

Paese

Durata

Fare clic su Genera.

| Certificate ID:    | <ul> <li>1</li> <li>● 2</li> </ul>               |                                          |
|--------------------|--------------------------------------------------|------------------------------------------|
| Regenerate RSA Key |                                                  | •                                        |
| Key Length:        | <ul> <li>2048 bits</li> <li>3072 bits</li> </ul> |                                          |
| 🔅 Common Name:     | Cisco                                            | (5/64 characters used; Default: 0.0.0.0) |
| Organization Unit: | US                                               | (2/64 characters used)                   |
| Organization Name: | Cisco                                            | (5/64 characters used)                   |
| Location:          | San Jose                                         | (8/64 characters used)                   |
| State:             | California                                       | (10/64 characters used)                  |
| Country:           | US                                               | 3072 bits                                |
| Duration:<br>3     | 365                                              | Days (Range: 30 - 3650, Default: 365)    |
| Generate Close     |                                                  |                                          |

Èinoltre possibile creare un certificato da una CA di terze parti.

#### Passaggio 6

A questo punto sarà possibile visualizzare il certificato *definito dall'utente* nella *tabella delle chiavi del server SSL*. Selezionare il certificato appena creato e fare clic su **Dettagli**.

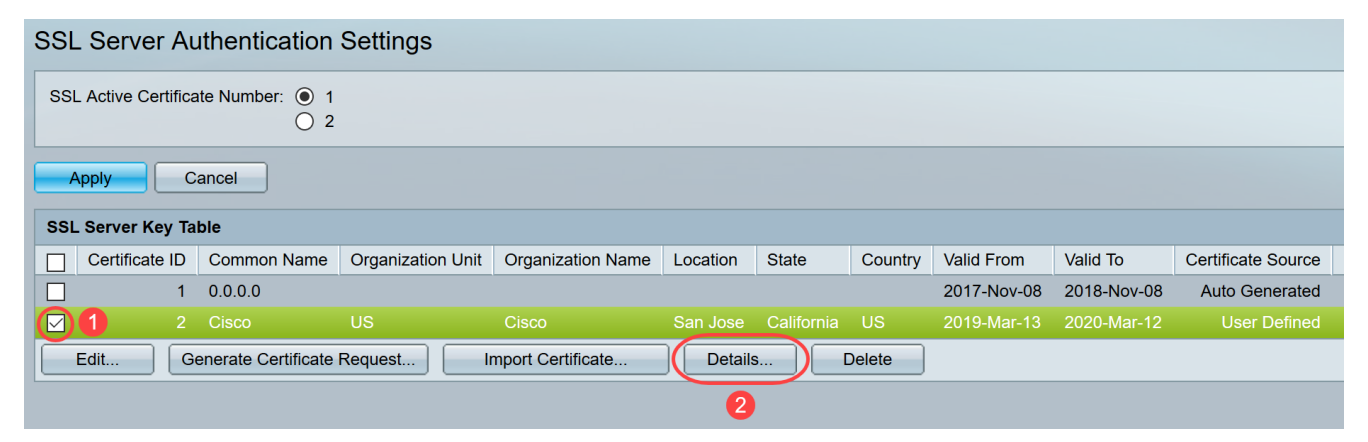

#### Passaggio 7

Nella finestra popup sarà possibile visualizzare i dettagli *Certificato*, *Chiave pubblica e Chiave privata (crittografata)*. È possibile copiarli in un file del Blocco note separato. Fare clic su **Visualizza dati sensibili come testo normale**.

| 😚 SSL Details - Google Chro | ome                                                                                                    | -                                                    |                                                 | $\times$ |
|-----------------------------|----------------------------------------------------------------------------------------------------|------------------------------------------------------|-------------------------------------------------|----------|
| (i) Not secure   192.16     | 58.1.254/csf94298e9/mts/ssl/ssl_serverauth_d_jq.htm                                                                                                    |                                                      |                                                 |          |
| Certificate ID:             | 2                                                                                                    |                                                      |                                                 |          |
| Certificate:                | BEGIN CERTIFICATE<br>MIIDRzCCAi8CEE90bzMCJXp/nT+78tBROt8wDQYJKoZIhvcNAQELBQAwYJELMAkG<br>A1UEBhMCVVMxEzARBgNVBAgMCkNBTEIGT1JOSUExETAPBgNVBAcMCFNhbiBKb3NI<br>MQ4wDAYDVQQDDAVDaXNjbzEOMAwGA1UECgwFQ2lzY28xCzAJBgNVBAsMAIVTMB4X<br>DTE5MDYxODA1NTc1NIoXDTIwMDYxNzA1NTc1NiowYJELMAkGA1UEBhMCVVMxEzAR<br>BgNVBAgMCkNBTEIGT1JOSUExETAPBgNVBAcMCFNhbiBKb3NIMQ4wDAYDVQQDDAVD                                                           |                                                      |                                                 | •        |
| Public Key:                 | BEGIN RSA PUBLIC KEY<br>MIIBCgKCAQEAuxUF71CPBJ6asoghDOEZbiFnXhflPSFDIu0SGDtwQHJ7doPp6XVMh7ZZC1<br>8CFuMH/Azj9JDR1fsVqBAFU2v0L+jhPS5VDN63iUHjeAhICMmAx1pegbLvb/A+gInieTgB/Z2EI<br>mBPNuL4awjvtt9E7IEXhBt1HL0Nr/cuWTLmAOIDmImKN2CRHuz2cxjp0+uA2bY85bNefQoJbE<br>mK4GFQvOxzS0A5PcsKUMEfaeF/afcBvRcpyv+y88P/DQ/Spg4xsBwjrZUDafqt2aSkIr8L8yHSS<br>0QNAMQ+QIDAQAB                                                                     | TuVWdV<br>.3eT2xjJ<br>3G6wxA<br>3D1BWB               | /5jpe0Jp<br>T0MyqF<br>Cel2n40<br>809X5fjv       |          |
| Fingerprint(Hex):           | 4F:49:F5:A0:36:C5:AC:C8:F5:A1:E1:62:4F:AD:05:B8:E7:CC:5A:D6                                                                                                    |                                                      |                                                 |          |
| Private Key (Encrypted):    | BEGIN RSA ENCRYPTED PRIVATE KEY<br>olAbmqdHV/WOCsWTno8EsO1FXk81mva9RGX2rBMhCDJjzeZjmj6aa8y4rDJmcrF98ri5CBJ+<br>Km1b7W0jcoh7CYBkGlAxe5p24pgXf5QWPH2830A0qY0dAiinwlZkwPat9BUkVV913eY1tHZHF<br>oO85U5FqFMFUpFD94YDqQ+Xpp+LDuiVPjgFh6DCXq2wBnFBzws7doSHMBU77LHOFnWyt<br>goUlp0nwskdPoigiHLjrtESSJ5x/tlzkfJx2rGreHz2AMwa1urtJv/+ysGu+R4T0++1RkiUJISCYZW7<br>YJWPQZ0I9znTXOXgZQbtR1MGl5NqrTb1V11Osltb63dqRQKJ4XUdTIdQpRPgrhTrXUwXHgeg | /VV5Kbjv<br>FN/1kvO<br>vmzzmT6<br>kmtwFdl<br>gCpBtqL | /H3UsR<br>pvKggu<br>33DNFN<br>lchMBv1<br>g1D6Hp |          |
| Close Display Se            | ensitive Data as Plaintext                                                                                                    |                                                      |                                                 |          |

### Passaggio 8

Verrà visualizzata una finestra popup per confermare la visualizzazione della chiave privata come testo normale. Fare clic su **OK**.

| 🕙 Confi | rm Display N                             | lethod Chang                    | e - Google C                           | —                      |                    | $\times$ |
|---------|------------------------------------------|---------------------------------|----------------------------------------|------------------------|--------------------|----------|
| (i) Not | t secure                                 | 192.168.1.25                    | 4/csf94298e9                           | )/mts/k                | ubrick/o           | :0       |
|         | Sensitive d<br>plaintext. Y<br>continue? | ata for the cui<br>our HTTP wel | rrent page will b<br>o session is inse | e display<br>ecure. Do | /ed as<br>o you wa | nt to    |
|         | Don't s                                  | how me this a                   | gain                                   |                        |                    |          |
|         | (                                        | ОК                              | Cancel                                 |                        |                    |          |

### Passaggio 9

Ora sarà possibile visualizzare la *chiave privata* in formato testo normale. Copiare l'output di testo normale in un file del Blocco note. Fare clic su **Close** (Chiudi).

```
(i) Not secure | 192.168.1.254/csf94298e9/mts/ssl/ssl_serverauth_d_jq.htm
```

| Certificate ID:          | 2                                                                                                    |
|--------------------------|----------------------------------------------------------------------------------------------------|
| Certificate:             | BEGIN CERTIFICATE MIIDRzCCAi8CEE90bzMCJXp/nT+78tBROt8wDQYJKoZIhvcNAQELBQAwYjELMAkG A1UEBhMCVVMxEzARBgNVBAgMCkNBTEIGT1JOSUExETAPBgNVBAcMCFNhbiBKb3NI MQ4wDAYDVQQDDAVDaXNjbzEOMAwGA1UECgwFQ2lzY28xCzAJBgNVBAsMAIVTMB4X DTE5MDYxODA1NTc1NioXDTIwMDYxNzA1NTc1NiowYjELMAkGA1UEBhMCVVMxEzAR BgNVBAgMCkNBTEIGT1JOSUExETAPBgNVBAcMCFNhbiBKb3NIMQ4wDAYDVQQDDAVD                                                                                                    |
| Public Key:              | BEGIN RSA PUBLIC KEY<br>MIIBCgKCAQEAuxUF71CPBJ6asoghDOEZbiFnXhfiPSFDIu0SGDtwQHJ7doPp6XVMh7ZZC1TuVWdV5jpe0Jp<br>8CFuMH/Azj9JDR1fsVqBAFU2v0L+jhPS5VDN63iUHjeAhICMmAx1pegbLvb/A+gInieTgB/Z2EL3eT2xJJT0MyqFI<br>mBPNuL4awjvtt9E7IEXhBt1HL0Nr/cuWTLmAOIDmimKN2CRHuz2cxjp0+uA2bY85bNefQoJbE3G6wxACel2n4d<br>mK4GFQvOxzS0A5PcsKUMEfaeF/afcBvRcpyv+y88P/DQ/Spg4xsBwjrZUDafqt2aSkIr8L8yHSSD1BWB09X5fjv1<br>0QNAMQ+QIDAQAB                                                                     |
| Fingerprint(Hex):        | 4F:49:F5:A0:36:C5:AC:C8:F5:A1:E1:62:4F:AD:05:B8:E7:CC:5A:D6                                                                                                    |
| Private Key (Plaintext): | BEGIN RSA PRIVATE KEY<br>MIIEogIBAAKCAQEAuxUF71CPBJ6asoghDOEZbiFnXhfiPSFDIu0SGDtwQHJ7doPp6XVMh7ZZC1TuVWdV5jp<br>e0Jp8CFuMH/Azj9JDR1fsVqBAFU2v0L+jhPS5VDN63iUHjeAhICMmAx1pegbLvb/A+gInieTgB/Z2EL3eT2xjJT0<br>MyqFImBPNuL4awjvtt9E7IEXhBt1HL0Nr/cuWTLmAOIDmImKN2CRHuz2cxjp0+uA2bY85bNefQoJbE3G6wxAC<br>el2n4dmK4GFQvOxzS0A5PcsKUMEfaeF/afcBvRcpyv+y88P/DQ/Spg4xsBwjrZUDafqt2aSkIr8L8yHSSD1BWB0<br>9X5fjv10QNAMQ+QIDAQABAoIBAAIZH0Lq1V/I45VC/5PkZmOczkr426JO4DDhFcXdzMI8PzQ6EIKExUH0YpV |
| Close Display            | Sensitive Data as Encrypted                                                                                                    |

### Passaggio 10

Selezionare il nuovo certificato definito dall'utente creato e fare clic su Importa certificato.

| SSL Serv                                                            | SSL Server Authentication Settings                                     |             |                   |                   |          |            |         |             |             |                    |
|---------------------------------------------------------------------|------------------------------------------------------------------------|-------------|-------------------|-------------------|----------|------------|---------|-------------|-------------|--------------------|
| SSL Active                                                          | SSL Active Certificate Number:   1  2  1  1  2  1  1  1  1  1  1  1  1 |             |                   |                   |          |            |         |             |             |                    |
| Apply                                                               | Apply Cancel                                                           |             |                   |                   |          |            |         |             |             |                    |
| SSL Server                                                          | · Key Ta                                                               | ble         |                   |                   |          |            |         |             |             |                    |
| Certific                                                            | cate ID                                                                | Common Name | Organization Unit | Organization Name | Location | State      | Country | Valid From  | Valid To    | Certificate Source |
|                                                                     | 1                                                                      | 0.0.0.0     |                   |                   |          |            |         | 2017-Nov-08 | 2018-Nov-08 | Auto Generated     |
| [ ] 1                                                               |                                                                        | Cisco       | US                | Cisco             |          | California | US      | 2019-Mar-13 | 2020-Mar-12 | User Defined       |
| Edit Generate Certificate Request Import Certificate Details Delete |                                                                        |             |                   |                   |          |            |         |             |             |                    |
|                                                                     | 2                                                                      |             |                   |                   |          |            |         |             |             |                    |

#### Passaggio 11

Nella nuova finestra popup, abilitare l'opzione *Import RSA Key-Pair* e incollare la chiave privata (copiata al passaggio 9) in formato testo normale. Fare clic su **Apply** (Applica).

When a Certificate and/or a Key is entered, it should contain the "BEGIN" and "END" markers.

| Certificate ID:          | 1<br>• 2                                                                                                    |              |
|--------------------------|----------------------------------------------------------------------------------------------------|--------------|
| Certificate Source:      | User Defined                                                                                                    |              |
| Certificate:             | BEGIN CERTIFICATE<br>MIIDRzCCAi8CEE90bzMCJXp/nT+78tBROt8wDQYJKoZIhvcNAQELBQAwYjELMAkG<br>A1UEBhMCVVMxEzARBgNVBAgMCkNBTEIGT1JOSUExETAPBgNVBAcMCFNhbiBKb3NI<br>MQ4wDAYDVQQDDAVDaXNjbzEOMAwGA1UECgwFQ2IzY28xCzAJBgNVBAsMAIVTMB4X<br>DTE5MDYxODA1NTc1NIoXDTIwMDYxNzA1NTc1NIowYjELMAkGA1UEBhMCVVMxEzAR<br>BgNVBAgMCkNBTEIGT1JOSUExETAPBgNVBAcMCFNhbiBKb3NIMQ4wDAYDVQQDDAVD                                                                                                    | •            |
| Import RSA Key-Pair:     | C Enable                                                                                                    |              |
| Public Key:              | BEGIN RSA PUBLIC KEY<br>MIIBCgKCAQEAuxUF71CPBJ6asoghDOEZbiFnXhflPSFDIu0SGDtwQHJ7doPp6XVMh7ZZC1TuVWdV5jpe<br>0Jp8CFuMH/Azj9JDR1fsVqBAFU2v0L+jhPS5VDN63iUHjeAhlCMmAx1pegbLvb/A+gInieTgB/Z2EL3eT2xjJT<br>0MyqFImBPNuL4awjvtt9E7IEXhBt1HL0Nr/cuWTLmAOIDmImKN2CRHuz2cxjp0+uA2bY85bNefQoJbE3G6w<br>xACel2n4dmK4GFQvOxzS0A5PcsKUMEfaeF/afcBvRcpyv+y88P/DQ/Spg4xsBwjrZUDafqt2aSkIr8L8yHSSD<br>1BWB09X5fjv10QNAMQ+QIDAQAB                                                          | ▲<br>▼<br>// |
| Private Key: 🔘 Encrypted | 2                                                                                                    | 11           |
| 3                        | BEGIN RSA PRIVATE KEY<br>MIIEogIBAAKCAQEAuxUF71CPBJ6asoghDOEZbiFnXhfIPSFDIu0SGDtwQHJ7doPp6XVMh7ZZC1TuVWdV<br>5jpe0Jp8CFuMH/Azj9JDR1fsVgBAFU2v0L+ihPS5VDN63iUHjeAhICMmAx1pegbLvb/A+gInieTgB/Z2EL3eT2<br>xjJT0MygFImBPNuL4awjvtt9E7IEXhBt1HL0Nr/cuWTLmAOIDmImKN2CRHu22cxjp0+uA2bY85bNefQoJbE3<br>G6wxACel2n4dmK4GFQvOxz80A5PcsKUMEfaeF/afcBvRcpyv+y88P/DQ/Spg4xsBwirZUDafgt2aSkir8L8yH<br>SSD1BWB09X5fiv10QNAMQ+QIDAQABA0IBAAIZH0Lg1V/I45VC/5PkZmOczkr426JO4DDhFcXdzMi8PzQF | ),           |
| Apply Close              | Display Sensitive Data as Plaintext                                                                                                    |              |

Nell'esempio, la parola chiave RSA viene inclusa in BEGIN e END della chiave pubblica.

#### Passaggio 12

Sullo schermo verrà visualizzata la notifica di esito positivo. È possibile chiudere questa finestra e salvare la configurazione sullo switch.

| Certificate ID:                            | 0 1                                                                                                    |
|--------------------------------------------|----------------------------------------------------------------------------------------------------|
|                                            | 2                                                                                                    |
| Certificate Source:                        | User Defined                                                                                                    |
| Certificate:                               | BEGIN CERTIFICATE<br>MIIDRZCCAI8CEE90bzMCJXp/nT+78tBROt8wDQYJKoZIhvcNAQELBQAwYJELMAKG<br>A1UEBhMCVVMxEzARBgNVBAgMCkNBTEIGT1JOSUExETAPBgNVBAcMCFNhbiBKb3NI<br>MQ4wDAYDVQQDDAVDaXNjbzEOMAwGA1UECgwFQ2lzY28xCzAJBgNVBAsMAIVTMB4X<br>DTE5MDYxODA1NTc1NIoXDTIwMDYxNzA1NTc1NIowYJELMAkGA1UEBhMCVVMxEzAR<br>BgNVBAgMCkNBTEIGT1JOSUExETAPBgNVBAcMCFNhbiBKb3NIMQ4wDAYDVQQDDAVD                                            |
| Import RSA Key-Pair:                       | Enable                                                                                                    |
| Public Key:                                | BEGIN RSA PUBLIC KEY<br>MIIBCgKCAQEAuxUF71CPBJ6asoghDOEZbiFnXhflPSFDIu0SGDtwQHJ7doPp6XVMh7ZZC1TuVWdV5jpe<br>0Jp8CFuMH/Azj9JDR1fsVqBAFU2v0L+jhPS5VDN63iUHjeAhICMmAx1pegbLvb/A+gInieTgB/Z2EL3eT2xjJT<br>0MyqFImBPNuL4awjvtt9E7IEXhBt1HL0Nr/cuWTLmAOIDmImKN2CRHuz2cxjp0+uA2bY85bNefQoJbE3G6w<br>xACel2n4dmK4GFQvOxzS0A5PcsKUMEfaeF/afcBvRcpyv+y88P/DQ/Spg4xsBwjrZUDafqt2aSkIr8L8yHSSD<br>1BWB09X5fjv10QNAMQ+QIDAQAB |
| Private Key: <ul> <li>Encrypted</li> </ul> | d                                                                                                    |
|                                            |                                                                                                    |

# Errori possibili

Gli errori discussi riguardano la chiave pubblica. In genere vengono utilizzati due tipi di formati di chiave pubblica:

 File di chiave pubblica RSA (PKCS#1): È specifico per le chiavi RSA. Inizia e termina con i tag: —INIZIO CHIAVE PUBBLICA RSA— DATI CODIFICATI BASE64 —END RSA PUBLIC KEY—

2. File di chiave pubblica (PKCS#8): Si tratta di un formato di chiave più generico che identifica il tipo di chiave pubblica e contiene i dati rilevanti.
Inizia e termina con i tag:
—INIZIA CHIAVE PUBBLICA—
DATI CODIFICATI BASE64
—END PUBLIC KEY—

#### Intestazione chiave mancante

Scenario 1: Il certificato è stato generato da una CA di terze parti. La chiave pubblica è stata copiata e incollata e si è fatto clic su **Applica**.

A Not secure | 192.168.1.254/csf94298e9/mts/ssl/ssl\_serverauth\_imp\_jq.htm

| When a Certificate and/or a | Key is entered, it should contain the "BEGIN" and "END" markers.                                                                                                    |
|-----------------------------|----------------------------------------------------------------------------------------------------|
| Certificate ID:             | <ul> <li>1</li> <li>● 2</li> </ul>                                                                                                    |
| Certificate Source:         | User Defined                                                                                                    |
| Certificate:                | BEGIN CERTIFICATE<br>MIIDRzCCAi8CEE90bzMCJXp/nT+78tBROt8wDQYJKoZIhvcNAQELBQAwYjELMAkG<br>A1UEBhMCVVMxEzARBgNVBAgMCkNBTEIGT1JOSUExETAPBgNVBAcMCFNhbiBKb3NI<br>MQ4wDAYDVQQDDAVDaXNjbzEOMAwGA1UECgwFQ2IzY28xCzAJBgNVBAsMAIVTMB4X<br>DTE5MDYxODA1NTc1NloXDTIwMDYxNzA1NTc1NlowYjELMAkGA1UEBhMCVVMxEzAR<br>BgNVBAgMCkNBTEIGT1JOSUExETAPBgNVBAcMCFNhbiBKb3NIMQ4wDAYDVQQDDAVD                                                                                             |
| Import RSA Key-Pair:        | Enable                                                                                                    |
| 单 Public Key:               | HIBCGKCAQEAuxUF/TCPBJ6asoghDOEZbiFnXhflPSFDIu0SGDtwQHJ7doPp6XVMh7ZZC1TuVWdV5jpe0J     p8CFuMH/Azj9JDR1fsVqBAFU2v0L+jhPS5VDN63iUHjeAhlCMmAx1pegbLvb/A+gInieTgB/Z2EL3eT2xjJT0My     qFimBPNuL4awivtt9E7IEXhBt1HL0Nr/cuWTLmAOIDmlmKN2CRHuz2cxjp0+uA2bY85bNefQoJbE3G6wxACel     2n4dmK4GFQvQxzS0A5PcsKUMEfaeF/afcBvRcpvv+v88P/DQ/Spg4xsBwirZUDafgt2aSkIr8L8vHSSD1BWB0     9X5fjv10QNAMQ+QIDAQAB                                                                       |
| Private Key: Encrypted      |                                                                                                    |
| Plaintext                   | BEGIN RSA PRIVATE KEY MIIEogIBAAKCAQEAuxUF71CPBJ6asoghDOEZbiFnXhflPSFDIu0SGDtwQHJ7doPp6XVMh7ZZC1TuVWdV5j pe0Jp8CFuMH/Azj9JDR1fsVqBAFU2v0L+jhPS5VDN63iUHjeAhlCMmAx1peqbLvb/A+qlnieTgB/Z2EL3eT2xjJT 0MyqEImBPNuL4awiytt9E7IEXhBt1HL0Nr/cuWTLmAOIDmimKN2CRHuz2cxjp0+uA2bY85bNefQoJbE3G6wx ACei2n4dmK4GFQvOxzS0A5PcsKUMEfaeF/afcBvRcpvv+y88P/DQ/Spq4xsBwirZUDafqt2aSkIr8L8yHSSD1B WB09X5fjv10QNAMQ+QIDAQABAoIBAAIZH0Lq1V/I45VC/5PkZmOczkr426JO4DDhFcXdzMi8PzQ6EIKExUH |
| Apply Close                 | Display Sensitive Data as Plaintext                                                                                                    |

Èstato visualizzato il messaggio *Errore: Intestazione chiave mancante*. Chiudete la finestra. È possibile apportare alcune modifiche per eliminare questo problema.

| Certificate ID:                           | <ul> <li>□ 1</li> <li>● 2</li> </ul>                                                                                                    |
|-------------------------------------------|----------------------------------------------------------------------------------------------------|
| Certificate Source:                       | User Defined                                                                                                    |
| Certificate:                              | BEGIN CERTIFICATE<br>MIIDRzCCAi8CEE90bzMCJXp/nT+78tBROt8wDQYJKoZIhvcNAQELBQAwYJELMAkG<br>A1UEBhMCVVMxEzARBgNVBAgMCkNBTEIGT1JOSUExETAPBgNVBAcMCFNhbiBKb3NI<br>MQ4wDAYDVQQDDAVDaXNjbzEOMAwGA1UECgwFQ2lzY28xCzAJBgNVBAsMAIVTMB4X<br>DTE5MDYxODA1NTc1NioXDTIwMDYxNzA1NTc1NiowYJELMAkGA1UEBhMCVVMxEzAR<br>BgNVBAgMCkNBTEIGT1JOSUExETAPBgNVBAcMCFNhbiBKb3NIMQ4wDAYDVQQDDAVD                                            |
| Import RSA Key-Pair:                      | Enable                                                                                                    |
| Public Key:                               | BEGIN RSA PUBLIC KEY<br>MIIBCgKCAQEAuxUF71CPBJ6asoghDOEZbiFnXhflPSFDIu0SGDtwQHJ7doPp6XVMh7ZZC1TuVWdV5jpe<br>0Jp8CFuMH/Azj9JDR1fsVqBAFU2v0L+jhPS5VDN63iUHjeAhlCMmAx1pegbLvb/A+gInieTgB/Z2EL3eT2xjJT<br>0MyqFImBPNuL4awjvtt9E7IEXhBt1HL0Nr/cuWTLmAOIDmImKN2CRHuz2cxjp0+uA2bY85bNefQoJbE3G6w<br>xACel2n4dmK4GFQvOxzS0A5PcsKUMEfaeF/afcBvRcpyv+y88P/DQ/Spg4xsBwjrZUDafqt2aSkIr8L8yHSSD<br>1BWB09X5fjv10QNAMQ+QIDAQAB |
| Private Key: <ul> <li>Encrypte</li> </ul> | d                                                                                                    |
| O Plaintext                               |                                                                                                    |
|                                           |                                                                                                    |

Per correggere l'errore:

Aggiungere la parola chiave *RSA* all'inizio della chiave pubblica: *INIZIO CHIAVE PUBBLICA RSA* 

Aggiungere la parola chiave *RSA* alla fine della chiave pubblica: *FINE CHIAVE PUBBLICA RSA* 

Rimuovere i primi 32 caratteri dal codice del tasto. La parte evidenziata mostrata di seguito è un esempio dei primi 32 caratteri.

| BEGIN RSA PUBLIC KEY                                                                    | *  |
|-----------------------------------------------------------------------------------------|----|
| MIIBCgKCAQEApAgqvAcD58ScvYwW5vzx/oy4ryP3fqiO8QHfzQsMSCCHrq5repNDfLfRV8LtBFlq3QiIBHDtLJ  |    |
| 07Pj29mgdVFHX/p3ArKS3QjuDST2I/+A0CGVNJ5ZPG8qKw58HWRIMcvv0vblqDJI/ejOaYiGA10GX8eiT8lxIfM |    |
| bUomiiEd/MWOf8C2/3nmbhKk/LsKI+koTucCbquVfshpwP2WdWWReDU9ab8WLFRdnNQhGWR/N794HgAu0       | -  |
| HyxpT7gDOVrYv4FAGIR1pblDdAYHe8/sVXUCCuAFil92aDPeK1ZCMAcDJaMaQ4trxqX/Km6vgBnvBePl1yaW    | *  |
| iSOgaG0zgjjr7YQIDAQAB                                                                   | 11 |

Quando si applicano le impostazioni, nella maggior parte dei casi l'*intestazione Chiave mancante* non viene visualizzata.

#### Impossibile caricare errore di chiave pubblica

Scenario 2: Il certificato è stato generato su uno switch e importato su un altro switch. La chiave pubblica è stata copiata e incollata dopo aver rimosso i primi 32 caratteri e aver fatto clic su **Applica**.

| <b>A</b> Not secure   192.16                                                                 | 8.1.254/csf94298e9/mts/ssl/ssl_serverauth_imp_jq.htm                                                                                                    |  |  |  |
|----------------------------------------------------------------------------------------------|----------------------------------------------------------------------------------------------------|--|--|--|
| When a Certificate and/or a Key is entered, it should contain the "BEGIN" and "END" markers. |                                                                                                    |  |  |  |
| Certificate ID:                                                                              | <ul> <li>□ 1</li> <li>● 2</li> </ul>                                                                                                    |  |  |  |
| Certificate Source:                                                                          | User Defined                                                                                                    |  |  |  |
| Certificate:                                                                                 | BEGIN CERTIFICATE<br>MIIDSTCCAJECEHV4jm/blKGoJFHmCvnyTWUwDQYJKoZlhvcNAQELBQAwYZELMAkG<br>A1UEBhMCSU4xEDAOBgNVBAgMB0hhcnlhbmExEDAOBgNVBAcMB0d1cmdhb24xEDAO<br>BgNVBAMMBzAuMC4wLjAxDjAMBgNVBAoMBUNpc2NvMQ4wDAYDVQQLDAVDaXNjbzAe<br>Fw0xOTA2MTkwMjQyMzRaFw0yMDA2MTgwMjQyMzRaMGMxCzAJBgNVBAYTAkIOMRAw<br>DgYDVQQIDAdIYXJ5YW5hMRAwDgYDVQQHDAdHdXJnYW9uMRAwDgYDVQQDDAcwLjAu                                                                                                    |  |  |  |
| Import RSA Key-Pair:                                                                         | Enable                                                                                                    |  |  |  |
| Public Key:<br>1                                                                             | BEGIN RSA PUBLIC KEY<br>/oy4ryP3fqi08QHfzQsMSCCHrq5repNDfLfRV8LtBFlq3QilBHDtLJ07Pj29mgdVFHX/p3ArKS3QiuDST2I/+A0CGVN<br>J5ZPQ8aKw58HWRIMcvv0vblqDJI/ejOaYiGA10GX8eiT8lxlfMblJomiiEd/MWOf8C2/3nmbhKk/LsKI+koTucCbquVf<br>shpwP2WdWWReDU9qb8WLFRdnNQhGWR/N794HqAu0HyxpT7qDOVrYv4FAGIR1pblDdAYHe8/sVXUCCuAFii<br>92aDPeK1ZCMAcDJaMaQ4trxqX/Km6vqBnvBePI1yaWiSOqaG0zqjjr7YQIDAQAB<br>END RSA PUBLIC KEY                                                                              |  |  |  |
| CPrivate Key: 🔘 Encrypted                                                                    |                                                                                                    |  |  |  |
| Plaintext                                                                                    | BEGIN RSA PRIVATE KEY<br>MIIEpQIBAAKCAQEApAgqvAcD58ScvYwW5vzx/oy4ryP3fqiO8QHfzQsMSCCHrq5repNDfLfRV8LtBFlq3QiIBH<br>DtLJ07Pj29mgdVFHX/p3ArKS3QjuDST2l/+A0CGVNJ5ZPG8qKw58HWRIMcvv0vblqDJl/ejOaYiGA10GX8eiT8<br>IxlfMblJomiiEd/MWQf8c2/3nmbhKk/LsKI+koTucCbquVfshpwP2WdWWReDU9qb8WLFRdnNQhGWR/N794H<br>qAu0HyxpT7qDOVrVv4FAGIR1pblDdAYHe8/sVXUCCuAFii92aDPeK1ZCMAcDJaMaQ4trxqX/Km6vgBnvBePi<br>1yaWiSOqaG0zgjjr7YQIDAQABAoIBAQCTUfJvpS1Qvzi21FbNZmhBYkmMoxTpYKHguvoxwbZqIS07KdPF5v |  |  |  |
| Apply Close                                                                                  | Display Sensitive Data as Plaintext                                                                                                    |  |  |  |

Èstato visualizzato il messaggio di errore Impossibile caricare la chiave pubblica.

| A Not secure   192.168.1.254/csf | 4298e9/mts/ssl/ssl_serverauth_imp_jq.htm |
|----------------------------------|------------------------------------------|
|----------------------------------|------------------------------------------|

| Failed to load public ke                                                                     |                                                                                                    |  |  |  |
|----------------------------------------------------------------------------------------------|----------------------------------------------------------------------------------------------------|--|--|--|
| When a Certificate and/or a Key is entered, it should contain the "BEGIN" and "END" markers. |                                                                                                    |  |  |  |
| Certificate ID:                                                                              | ○ 1<br>● 2                                                                                                    |  |  |  |
| Certificate Source:                                                                          | User Defined                                                                                                    |  |  |  |
| Certificate:                                                                                 | BEGIN CERTIFICATE       MIIDSTCCAJECEHV4jm/blKGoJFHmCvnyTWUwDQYJKoZIhvcNAQELBQAwYzELMAkG         A1UEBhMCSU4xEDAOBgNVBAgMB0hhcnlhbmExEDAOBgNVBAcMB0d1cmdhb24xEDAO         BgNVBAMMBZAuMC4wLJAXDJAMBgNVBAoMBUNpc2NvMQ4wDAYDVQQLDAVDaXNjbZAe         Fw0xOTA2MTkwMjQyMzRaFw0yMDA2MTgwMjQyMzRaMGMxCzAJBgNVBAYTAklOMRAw         DgYDVQQIDAdIYXJ5YW5hMRAwDgYDVQQHDAdHdXJnYW9uMRAwDgYDVQQDDAcwLJAu                     |  |  |  |
| Import RSA Key-Pair:                                                                         | Enable                                                                                                    |  |  |  |
| & Public Key:                                                                                | BEGIN RSA PUBLIC KEY<br>MIIBCgKCAQEApAgqvAcD58ScvYwW5vzx/oy4ryP3fqiO8QHfzQsMSCCHrq5repNDfLfRV8LtBFlq3QiIBHDtL<br>J07Pj29mgdVFHX/p3ArKS3QjuDST2I/+A0CGVNJ5ZPG8qKw58HWRIMcyv0vblqDJI/ejOaYiGA10GX8eiT8Ix<br>IfMbIJomiiFd/MWOf8C2/3nmbhKk/LsKI+koTucCbquVfshpwP2WdWWReDU9gb8WLFRdnNQhGWR/N794H<br>gAu0HyxpT7qDOVrYv4FAGIR1pbIDdAYHe8/sVXUCCuAFiI92aDPeK1ZCMAcDJaMaQ4trxqX/Km6vgBnvBe<br>PI1yaWiSOqaG0zgjjr7YQIDAQAB |  |  |  |
| ♣ Private Key:<br>● Encrypted                                                                |                                                                                                    |  |  |  |
| Plaintext                                                                                    |                                                                                                    |  |  |  |
| Apply Close                                                                                  | Display Sensitive Data as Plaintext                                                                                                    |  |  |  |

Per correggere l'errore, NON eliminare i primi 32 caratteri della chiave pubblica in questo caso.

A Not secure | 192.168.1.254/csf94298e9/mts/ssl/ssl\_serverauth\_imp\_jq.htm

| When a Certificate and/or a Key is entered, it | t should contain the "BEGIN" and "END" markers. |
|------------------------------------------------|-------------------------------------------------|
|------------------------------------------------|-------------------------------------------------|

| Certificate ID:  |           | 1                                                                                                    |   |
|------------------|-----------|----------------------------------------------------------------------------------------------------|---|
| Certificate Sou  | urce:     | User Defined                                                                                                    |   |
| Certificate:     |           | BEGIN CERTIFICATE<br>MIIDSTCCAjECEHV4jm/blKGoJFHmCvnyTWUwDQYJKoZIhvcNAQELBQAwYZELMAkG<br>A1UEBhMCSU4xEDAOBgNVBAgMB0hhcnlhbmExEDAOBgNVBAcMB0d1cmdhb24xEDAO<br>BgNVBAMMBzAuMC4wLjAxDjAMBgNVBAoMBUNpc2NvMQ4wDAYDVQQLDAVDaXNjbzAe<br>Fw0xOTA2MTkwMjQyMzRaFw0yMDA2MTgwMjQyMzRaMGMxCzAJBgNVBAYTAkIOMRAw<br>DgYDVQQIDAdIYXJ5YW5hMRAwDgYDVQQHDAdHdXJnYW9uMRAwDgYDVQQDDAcwLjAu                                                                           | • |
| Import RSA Ke    | əy-Pair:  | Enable                                                                                                    |   |
| Public Key:      |           | BEGIN RSA PUBLIC KEY<br>MIIBCgKCAQEApAggvAcD58ScvYwW5vzv/oy4ryP3fqiO8QHfzQsMSCCHrq5repNDfLfRV8LtBFlq3QilBHDtLJ<br>07Pj29mgdVFHX/p3ArKS3QjuDST2!/+A0CGVNJ5ZPG8gKw58HWRIMcyv0vblgDJI/ejOaYiGA10GX8eiT8lxlft/<br>bJomiiFd/MWOf8C2/3nmbhKk/LsKI+koTucCbguVfshpwP2WdWWReDU9gb8WLFRdnNQhGWR/N794HgAu0<br>HyxpT7gDOVrYv4FAGIR1pblDdAYHe8/sVXUCCuAFil92aDPeK1ZCMAcDJaMaQ4trxgX/Km6vgBnvBePl1yaW<br>iSQgaG0zgjir7YQIDAQAB                                |   |
| o Private Key: ( | Encrypted |                                                                                                    |   |
| (                | Plaintext | roiJNnzjgteU9ggzGvA6re1+f9z4tgwGn+9/reRg3J16w8vrjA3wucP9ImyRIUCgYEAvUjA3K3f+pRGBO/yDm0Wn<br>IFkSmiG6azhiA4iYrRQpVi8uEU7neT7edoNTXiXeB/zpt0hQBHicyl1xsc5gv2KvvpTx8k0u5uBgv9hP1gGsEuePc<br>G+ynDTFdYImZLc0pDEtGwBKV362YnyX4rCZT67RVXBRI3geAmN30DqpygcYLMCgYEAlqhyEg9cWrkQSo3<br>e904IVACLgjVG05nkfE6Q1BFt8sTDDOGoSKGzLYhRXllkLOXRP990Z2Guqt3xKlvLiqhFmZH0YaSTLkEY8hzr/<br>uTejGQLoCYNoZAOzC1Ac+rjQneCbQ4GIDua0amyetkAjEUog7cx2skgozjQSIC3dw2F5tw= |   |
| Apply            | Close     | Display Sensitive Data as Plaintext                                                                                                    |   |

### Importazione tramite CLI

#### Passaggio 1

Per importare il certificato tramite CLI, immettere il comando seguente.

switch(config)#crypto certificate [certificate number] import

In questo esempio viene importato il certificato 2.

switch(config)#importazione certificato crittografico 2

#### Passaggio 2

Incollare l'input; aggiungere un punto (.) su una riga separata dopo l'input.

-INIZIO CHIAVE PRIVATA RSA-MIIEvgIBADANBgkqkiG9w0BAQEFAASCBKgwggSkAgEAAoIBAQC/rZQ6f0rj8neA ...24 linee troncate.... h27Zh+aWX7dxakaoF5QokBTqWDHcMAvNluwGiZ/O3BQYgSiI+SYrZXAbUiSvfIR4 NC1WqkWzML6jW+521D/GokmU -END RSA PRIVATE KEY--INIZIO CHIAVE PUBBLICA RSA-MIBCgKCAQEAv62U0n9K4/J3gCAk7i9nYL5zYm4kQVQhCcAo7uGblEprxdWkfT01 ...troncato di 3 righe.... 64jc5fzIfNnE2QpgBX/9M40E41BX5Z0B/QIDAQAB

```
-END RSA PUBLIC KEY-
-BEGIN CERTIFICATE-
MIIFvTCCEKWgAwIBAgIRAOOBWg4bkStdWPvCNYjHpbYwDQYJKoZIhvcNAQELBQAw
- 28 linee troncate...
8S+39m9wPAOZipI0JA1/0IeG7ChLWOXKncMeZWVTIUZaEwVFf0cUzqXwOJcsTrMV
JDPtnbKXG56w0Trecu6UQ9HsUBoDQnlsN5ZBHt1VyjAP
-END CERTIFICATE-
.
Importazione del certificato completata
Rilasciato da: C=xx, ST=Gxxxxx, L=xx, O=xx CA Limited, CN=xx RSA Convalida organizzazione CA
Secure Server
Valido da: 14 giu 00:00:00 2017 GMT
Valido fino al: 11 set 23:59:59 2020 GMT
Oggetto: C=DE/postalCode=xxx, ST=xx, L=xx/street=xxx 2, O=xxx , OU=IT, CN=*.kowi.eu
Impronta digitale SHA: xxxxxx
```

### Conclusioni

A questo punto, è possibile importare un certificato sugli switch serie Sx350 e Sx550X dalla GUI e dalla CLI.